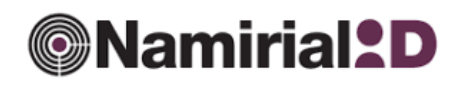

sp:d<sup>®</sup>

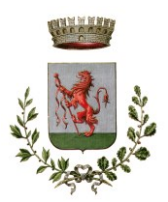

# COSA OCCORRE:

Per il rilascio dell'identità digitale, **possibile solo per i cittadini maggiorenni**, occorre presentarsi **personalmente** allo sportello dedicato muniti di:

- 1. carta d'identità,
- 2. tessera sanitaria;
- 3. smartphone;
- 4. indirizzo mail valido e attivo.

## 1 PRENOTA UN APPUNTAMENTO nei SEGUENTI ORARI:

| LUNEDI'    | dalle ore 9.00 alle 12.00      |
|------------|--------------------------------|
| MERCOLEDI' | dalle ore 9.00 alle ore 12.00  |
|            | dalle ore 17.00 alle ore 18.00 |
| GIOVEDI'   | dalle ore 17.00 alle ore 18.00 |

Al link <u>https://cloud.urbi.it/urbi/progs/urp/ur1UR069.sto?DB\_NAME=n202182&SOLCodice=</u> oppure scrivi all'indirizzo mail <u>ced@comune.agratebrianza.mb.it</u>

## 2. VAI ALLO SPORTELLO IN COMUNE

- Presentati con:
  - ✓ carta d'identità
  - ✓ tessera sanitaria
  - ✓ smartphone
  - ✓ indirizzo mail
- L'operatore procederà a:
  - ✓ Verificare l'identità del cittadino
  - ✓ Compilare la richiesta di SPID

### 3. COMPLETA LA PROCEDURA

- Riceverai via mail da NAMIRIAL ID (controllare sempre la cartella spam) la conferma di registrazione, la documentazione sottoscritta in Comune e le indicazioni da seguire

### PROCEDURA DI ATTIVAZIONE SPID

Per completare l'attivazione ed iniziare ad utilizzare la tua identità digitale SPID segui i seguenti passaggi.

### Attivazione da Mobile:

1. Scarica l'app Namirial OTP dagli store ufficiali e torna sulla mail per continuare con l'attivazione.

2. Clicca sul pulsante Attiva SPID.

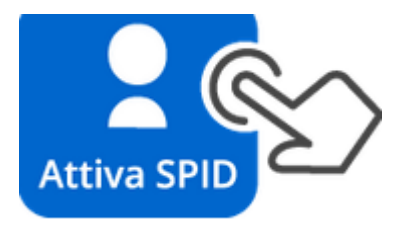

3. Segui le istruzioni che verranno fornite. Al primo accesso verrà chiesto di modificare la password temporanea.

4. Conserva con cura la nuova password, in quanto servirà per accedere ai siti degli enti che supportano il servizio SPID insieme alla tua username

# Attivazione da QR Code:

1. Scarica l'app Namirial OTP dagli store ufficiali.

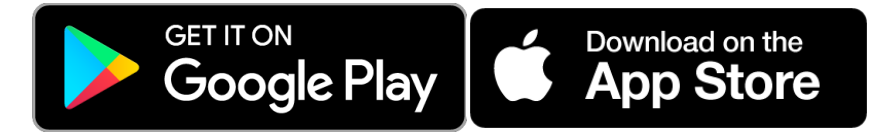

2. Clicca su "Attiva SPID" dall'app, inquadra il QR code con lo smartphone.

3. Segui le istruzioni nell'app. Al primo accesso verrà chiesto di modificare la password temporanea.

4. Conserva con cura la nuova password, in quanto servirà per accedere ai siti degli enti che supportano il servizio SPID insieme alla sua username